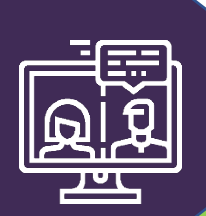

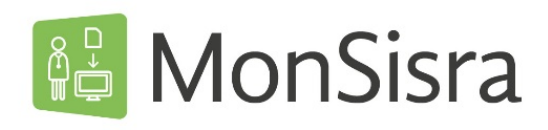

## ORGANISER UNE VISIOCONFERENCE

Connectez-vous sur MonSisra soit sur votre application, soit sur www.sante-ara.fr/leportail

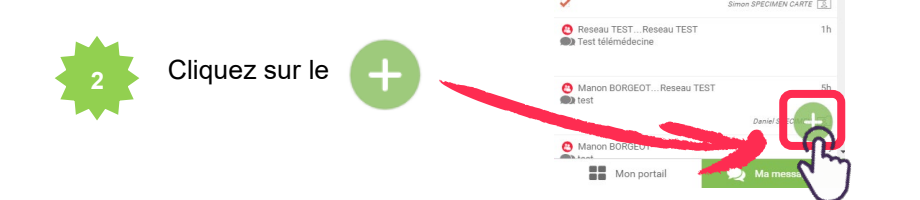

Puis sur « Démarrer une conversation».

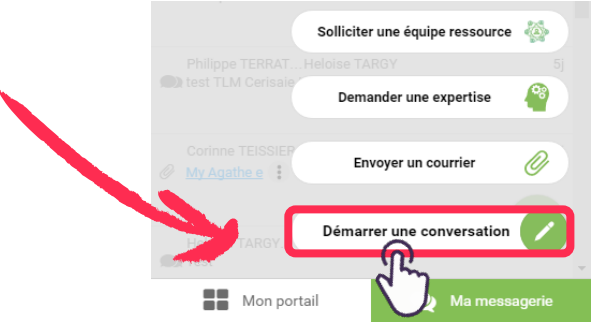

Recherchez votre ou vos destinataire(s) en saisissant le nom dans la barre de recherche.

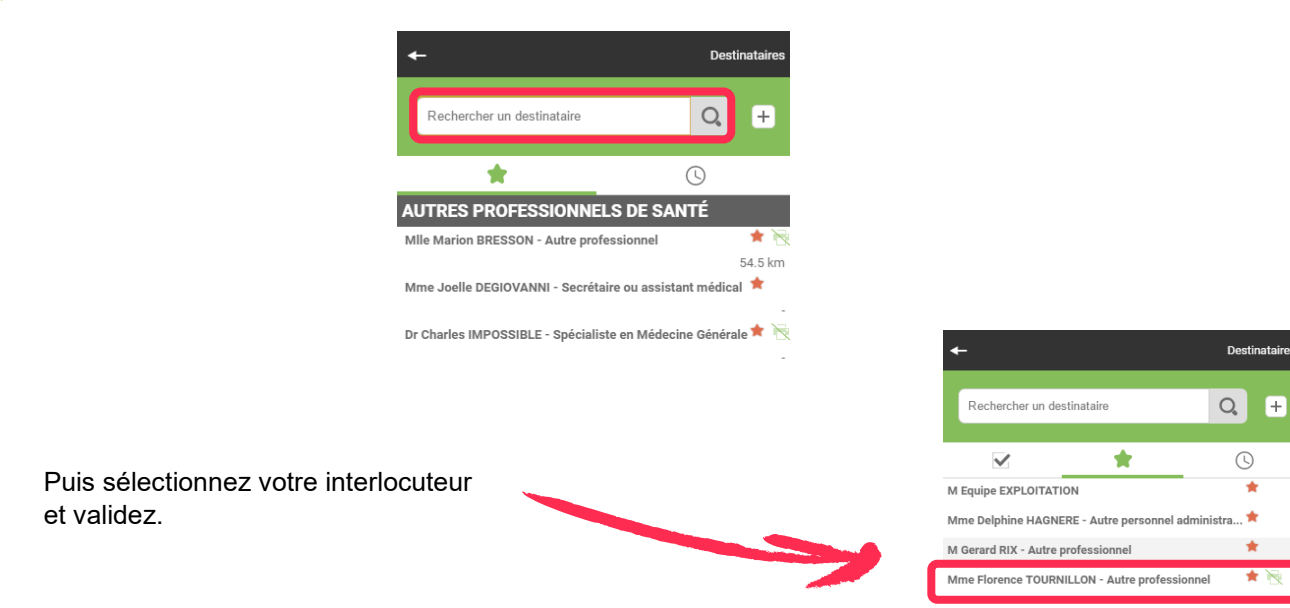

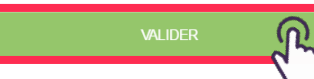

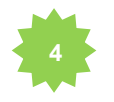

Envoyez un premier message à vos interlocuteurs pour les informer de la tenue de la visioconférence et créer ainsi un **groupe de discussion**.

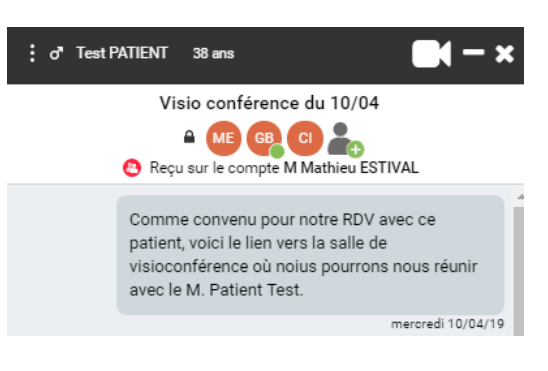

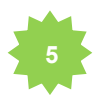

Cliquez sur le picto pour lancer la visioconférence.

Un lien sera envoyé sur MonSisra à vos interlocuteurs, dans le groupe de discussion créé afin qu'ils puissent vous rejoindre.

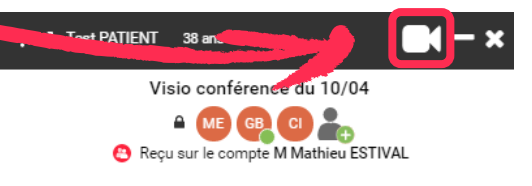

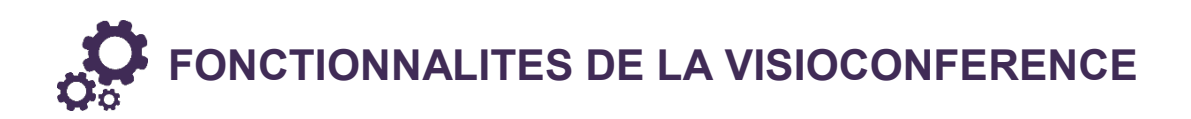

## PARTAGE D'ECRAN

Vous avez la possibilité de partager votre écran en cliquant sur 🛄 en bas à gauche

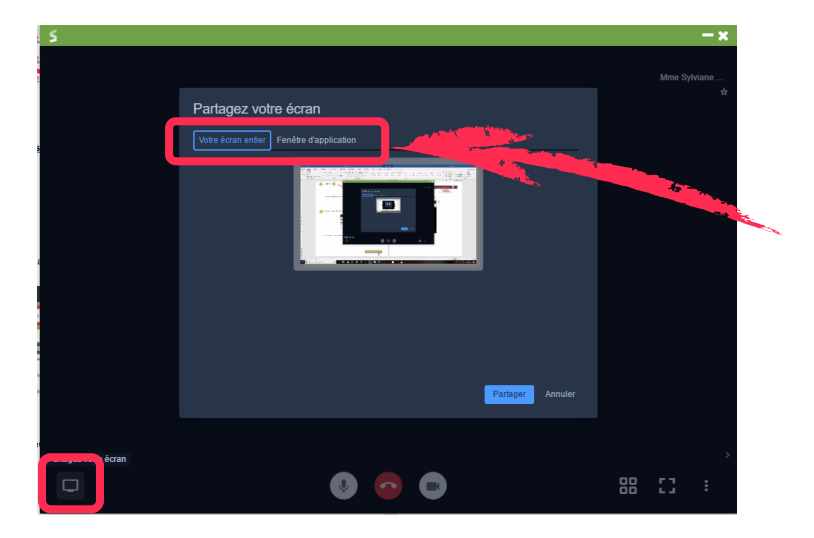

Vous pouvez alors soit **partager votre écran entier**, soit **partager une fenêtre d'application** avec vos interlocuteurs, selon la commande que vous choisissez.

## **PARAMETRAGES DU PERIPHERIQUE**

Vous pouvez paramétrer votre périphérique (caméra, micro et sortie audio) en cliquant sur

🔅 Paramètres

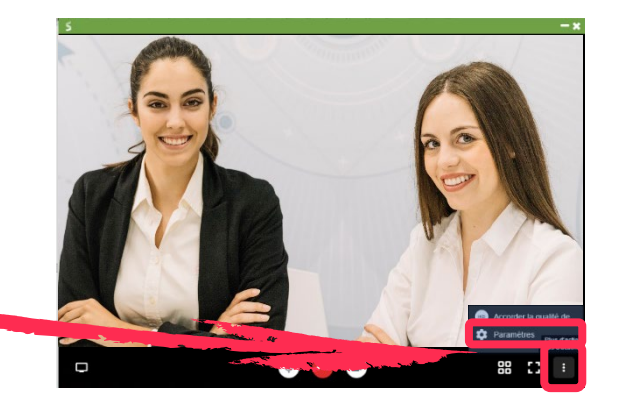

## QUELS USAGES ?

La visioconférence par MonSisra permet de nombreux usages, parmi lesquels :

- Téléconsultations
- Formations à distance
- Réunions de concertation
- Staffs
- ...

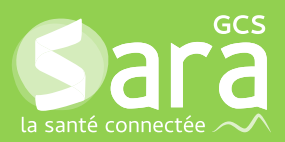